## Dell iDRAC Passwort neu setzen bzw. zurücksetzen

Hier zeige ich wie man das Passwort im iDRAC von einem Dell Server zurück setzt.

Wenn man das Passwort vim Dell iDRAC nicht kenn kann man das nur direkt auf der Maschine zurücksetzen.

Hierzu drückt man beim Start F2 (BIOS Setup)

Dann muss man warten bis der Server ins BIOS gewechselt ist.

Dann geht man in den iDRAC Settings herunter bis auf den Punkt "User Configuration" hierzu kann man mit den Pfeiltasten nach unten navigieren oder die Maus zum scrollen nehmen.

| System Setup                                                                                                    | He      |
|----------------------------------------------------------------------------------------------------|---------|
| iDRAC Settings                                                                                                    |         |
| iDRAC Settings                                                                                                    |         |
| vFlash Media                                                                                                    |         |
| Lifecyde Controller                                                                                                    |         |
| Power Configuration                                                                                                    |         |
| Thermal                                                                                                    |         |
| System Location                                                                                                    |         |
| User Configuration                                                                                                    |         |
| Smart Card                                                                                                    |         |
| Communications Permissions                                                                                                    |         |
| Remote Enablement                                                                                                    |         |
| Reset iDRAC configurations to defaults                                                                                                    |         |
|                                                                                                    |         |
| Configure Administrator User Configuration.                                                                                                    |         |
|                                                                                                    |         |
| PowerEdge R620 Arrow keys and Enter to select                                                                                                    |         |
| Athinin Manifestion Manifestion Manifestion Configuration "geklickt hat (oder die Enter-Taste                                                                                                    | drückt) |
| White State     Help ( Rout   Eat       DRAC Settings                                                                                                    | ,       |
| User D         2           Deter Marcon         O Dated # Ented           User D         Tot                                                                                                    |         |
| UKULDE Phologia American Section 1 1 1 1 1 1 1 1 1 1 1 1 1 1 1 1 1 1 1                                                                                                    |         |
| rverzeka, inn senak alem eten sekak sekak sekak sekak sekak sekak sekak sekak sekak sekak sekak sekak sekak sek<br>sekaréprés, Chele a angan laer nami and pomoved.                                                                                                    |         |
| Der spasswal wirt is Discharzham. The dawing dwarders are spasswal wird and the spasswal wird warder with the spasswal wird warder with the spasswal wird warder wird wird warder wird warder wir |         |
| and the second second                                                                                                    | Э       |

| IDRAC Settings                                                                           |                                                                                             |                   |
|------------------------------------------------------------------------------------------|---------------------------------------------------------------------------------------------|-------------------|
| DRAC Settings • User Configuration                                                       |                                                                                             |                   |
| User D                                                                                   | 2 Obabid Debid Mossage Re-enter pactword                                                    | 1.00 0            |
| Enter a password with up to 20 characters<br>supported 0.9, A-Z, a-Z, Special characters | . The characters are masked. The following chara<br>(+ & ( シー、)」にし( )」[ ② 単) *、\$ ] ( 多 % = | clersane<br><<≴l1 |

2222 And the first set water and best and the state of the state of th